## **Global Graph Attribute Changes**

You can make global text and other attribute changes by selecting a graph, or pressing Ctrl+A to select everything on a page, then using the Tools and Text ribbons on the Graph Page tab.

- 1. Change text font and color
- 2. Change line color

This is the sample graph from Help > SigmaPlot Sample Graphs > Example 5.

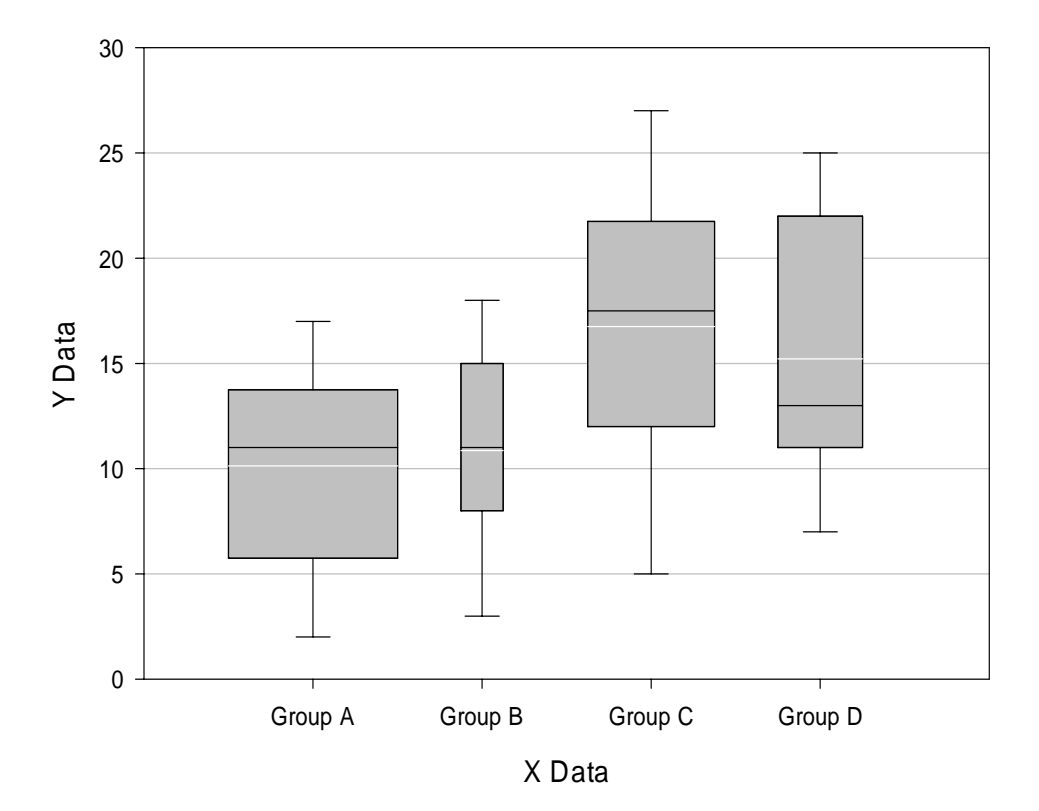

**Box Plots with Variable Widths** 

## Example 1:

Change the font type and color of all graph and axis titles. In the Graph Page ribbon, Text section, select font "Courier New" and color "blue".

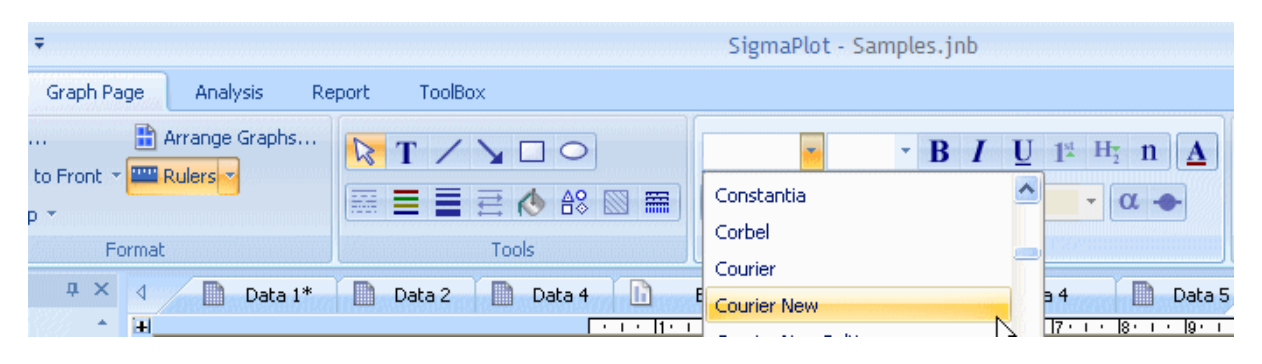

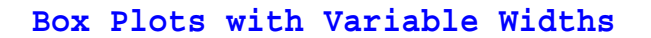

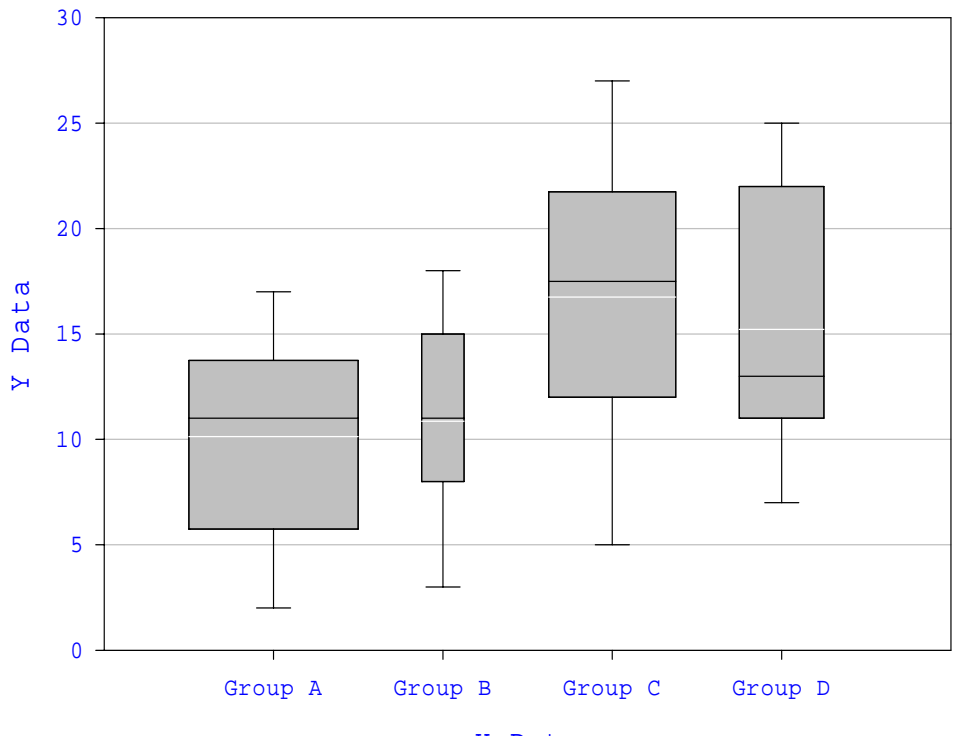

X Data

## Example 2:

Change the color of all lines in one step. In the same ribbon, Tools section, press the Line Color button and select "blue".

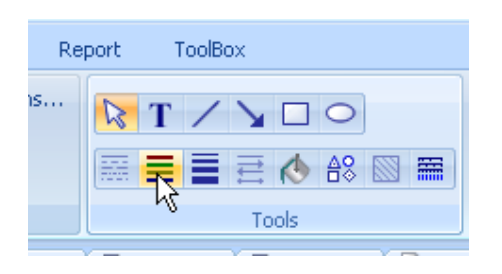

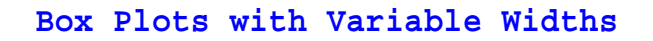

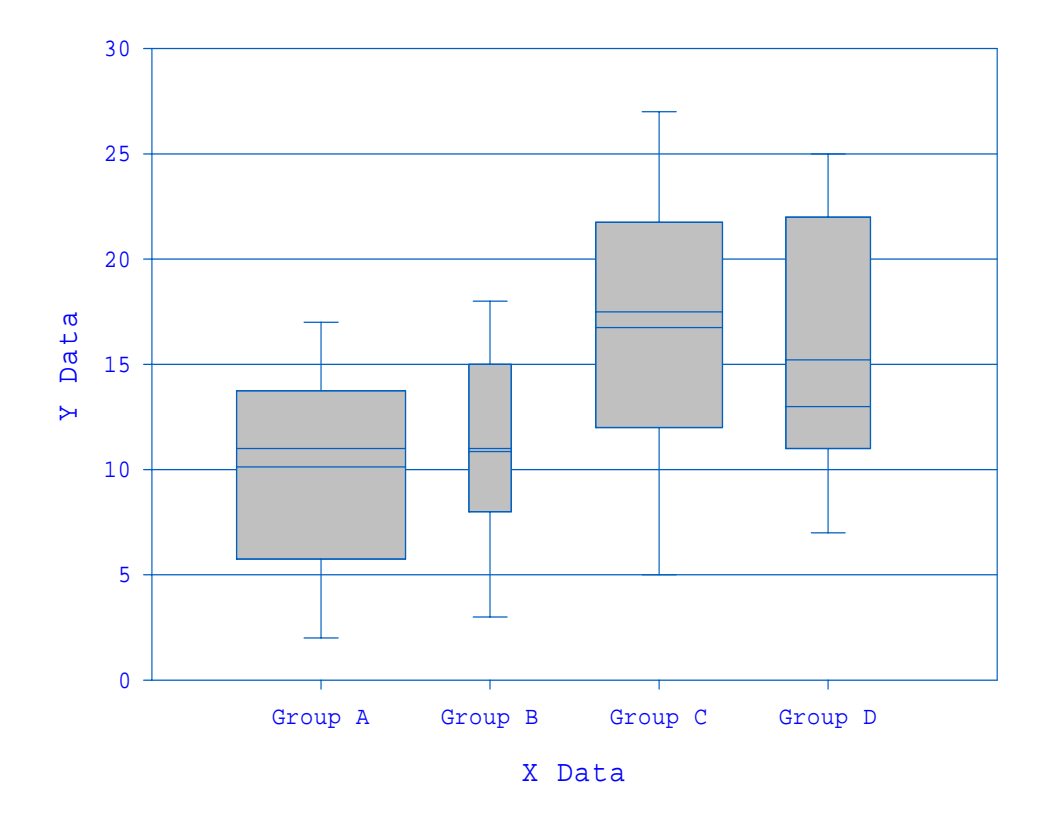